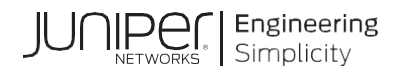

# **Network Configuration Example**

# Microsegmentation with GBP Using Mist Wired Assurance 3rd Edition

Published 2024-07-18 Juniper Networks, Inc. 1133 Innovation Way Sunnyvale, California 94089 USA 408-745-2000 www.juniper.net

Juniper Networks, the Juniper Networks logo, Juniper, and Junos are registered trademarks of Juniper Networks, Inc. in the United States and other countries. All other trademarks, service marks, registered marks, or registered service marks are the property of their respective owners.

Juniper Networks assumes no responsibility for any inaccuracies in this document. Juniper Networks reserves the right to change, modify, transfer, or otherwise revise this publication without notice.

Microsegmentation with GBP Using Mist Wired Assurance 3rd Edition Copyright © 2024 Juniper Networks, Inc. All rights reserved.

The information in this document is current as of the date on the title page.

#### YEAR 2000 NOTICE

Juniper Networks hardware and software products are Year 2000 compliant. Junos OS has no known time-related limitations through the year 2038. However, the NTP application is known to have some difficulty in the year 2036.

#### END USER LICENSE AGREEMENT

The Juniper Networks product that is the subject of this technical documentation consists of (or is intended for use with) Juniper Networks software. Use of such software is subject to the terms and conditions of the End User License Agreement ("EULA") posted at https://support.juniper.net/support/eula/. By downloading, installing or using such software, you agree to the terms and conditions of that EULA.

# Table of Contents

| Chapter 1 VXLAN Group Based Policies Overview                                   | 4      |
|---------------------------------------------------------------------------------|--------|
| About this Configuration Example                                                | 4      |
| Scope                                                                           | 4      |
| Documentation Feedback                                                          | 4<br>1 |
| Solution Overview                                                               | 4      |
| Chapter 2 Use Case and Reference Architecture                                   | 6      |
| Overview                                                                        | 6      |
| Chapter 3 Known Limitations of VXLAN GBP Testing and support                    | 10     |
| VXLAN GBP Works Only with IP-Clos Fabrics                                       | 10     |
| No Support for VRF to VRF GBP-Tag Distribution                                  | 11     |
| Known Junos Switch-Firmware Limitations                                         | 13     |
| Known Hardware Limitations                                                      | 13     |
| Known Mist GUI Limitations                                                      | 13     |
| Chapter 4 Recommendations                                                       | 15     |
| Chapter 5 EXAMPLES: Switch Template Configuration                               | 16     |
| Third-Party RADIUS Server configuration                                         | 16     |
| Mist Authentication Configuration                                               | 17     |
| Port Profiles Used for Testing                                                  | 17     |
| GBP-Tag Assignments                                                             | 21     |
| GBP Policy Assignments                                                          | 22     |
| Chapter 6 EXAMPLES: Dynamic Client Authentication using the Mist Authentication |        |
| Cloud                                                                           | 23     |
| Client Label creation                                                           | 23     |
| MAC Address-Based Client Authentication                                         | 25     |
| IEEE 802.1X-based Client Authentication                                         | 29     |
| Chapter 7 EXAMPLES: Static Client Assignments                                   | 37     |
| Chapter 8 EXAMPLES: Debugging Examples Using the Junos OS CLI                   | 38     |

# Chapter 1 VXLAN Group Based Policies Overview

# About this Configuration Example

## Scope

Use this Network Configuration Example (NCE) of Microsegmentation with GBP Using Mist Wired Assurance 3rd Edition. You will learn how VXLAN Group Based Policies work and how you can make use of them via examples.

## **Documentation Feedback**

We encourage you to provide feedback so that we can improve our documentation. Send your comments to <u>design-center-comments@juniper.net</u>. Include the document or topic name, URL or page number, and software version (if applicable).

# **Solution Benefits**

Enterprise networks are undergoing massive transitions to accommodate the growing demand for cloud-ready, scalable, and efficient network. There's also demand for the plethora of Internet of Things (IoT) and mobile devices. As the number of devices grows, so does network complexity with an ever-greater need for microsegmentation and security. To meet these challenges, you need a network with Automation and Artificial Intelligence (AI) for operational simplification. A Juniper Networks Campus Fabric IP Clos supporting microsegmentation with Group Based Policies is a highly scalable, standards-based architecture (<a href="https://www.rfc-editor.org/rfc/rfc8365">https://www.rfc-editor.org/rfc/rfc8365</a>). This architecture delivers consistent and optimized Enterprise security requirements managed through the Juniper Mist UI.

# **Solution Overview**

With group-based policy (GBP), you can enable microsegmentation at the access layer within a Campus Fabric IP Clos and leverage EVPN VXLAN to provide traffic isolation within and between broadcast domains as well as simplify security policies across a Campus Fabric. See Figure 1.

There are several benefits of Group Based Policy microsegmentation:

Standards based — https://datatracker.ietf.org/doc/html/draft-smith-vxlan-group-policy-05

 Simplified Workflow—Group Based Policy is administered through the Mist UI and provides a simple and well-understood workflow for Network Wide Policy control and enforcement. GBP also simplifies network configuration by avoiding the need for large numbers of firewall filters on all devices to ensure lateral threat protection.

- Consistency—GBP provides consistent, customer-managed security policies across the Enterprise through the Mist UI.
- Location-agnostic connectivity—GBP leverages underlying VXLAN technology to provide location-agnostic endpoint access control.
- More granular control—Because GBP can be enforced as a Layer 2 method, it provides tighter control than with traditional ACL-based methods. With VXLAN Group-Based Policies you can block traffic to and from clients inside the same VLAN.
- Network access Control—GBP allows for dynamic or static tagging of wired clients.
  - Dynamic GBP tagging works with industry standards-based RADIUS and Network access Control platforms, including Juniper Mist cloud-based Access Assurance.
  - Static GBP tagging allows you to assign GBP tags by IP prefix, MAC address, VLAN, and port on all access ports in the fabric.

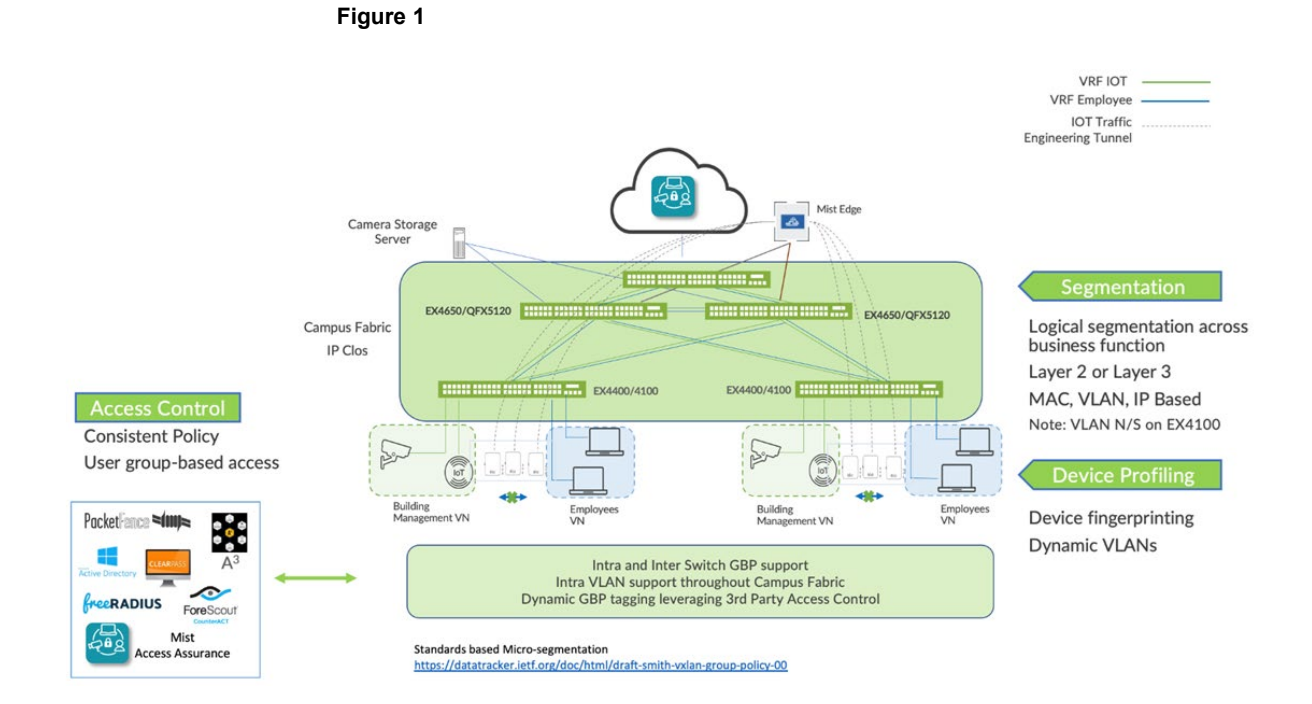

# Chapter 2 Use Case and Reference Architecture

# Overview

You can achieve micro and macro segmentation, for example to secure data and assets, in a VXLAN architecture using Group Based Policy (GBP). GBP leverages underlying VXLAN technology to provide location-agnostic endpoint access control. GBP allows you to implement consistent security policies across your enterprise network domains. You can simplify your network configuration by using GBP, avoiding the need to configure large numbers of firewall filters on all your switches. GBP blocks lateral threats by ensuring consistent application of security group policies throughout the network, regardless of the location of endpoints or users. VXLAN-GBP works by leveraging a reserved field in the VXLAN header for use as a Scalable Group Tag (SGT). You can use the SGTs as match conditions in firewall filter rules. Using an SGT is more robust than using port or MAC addresses to achieve similar results. SGTs can be assigned statically (by configuring the switch on a per port or per MAC basis), or they can be configured on the RADIUS server and pushed to the switch through 802.1X when the user is authenticated.

The segmentation enabled by VXLAN-GBP is especially useful in campus VXLAN environments because it gives you a practical way to create network access policies that are independent of the underlying network topology. It simplifies the design and implementation phases of developing network application and endpoint-device security policies.

You can find more detailed information on the VXLAN-GBP standard in the <u>IEEE RFC, I-</u> <u>D.draft-smith-vxlan-group-policy</u>. For the purposes of this example architecture, VXLAN-GBP leverages a reserved field in the VXLAN header as an SGT, as shown in Figure 2.

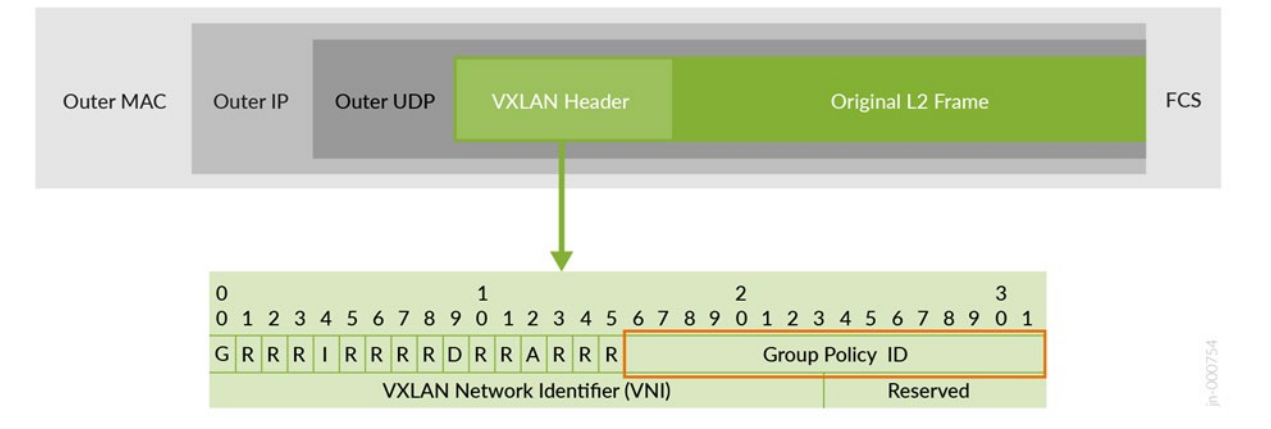

#### Figure 2

Starting with Junos 22.4R1 Juniper switches support VXLAN-GBP in egress and ingress enforcing mode as below:

- GBP egress enforcement:
  - This is the IETF standards-based approach.

- The GBP-tag is part of the VXLAN data plane and needs to be set as the Group Policy ID in the VXLAN Header.
- As the destination GBP-tag from a remote switch, the packet must be sent to the remote switch every time. The remote switch can then act as an enforcement point for traffic egressing the fabric to the next wired client and can, based on SGT Policy, block the traffic, and discard the packet.
- GBP ingress enforcement
  - This is a Juniper proprietary enhancement to the Junos GBP and SGT implementations.
  - This enhancement is available starting with Junos release version 22.4R1.
  - Here the GBP-tag is an extension of the control plane (BGP-MP extension).
  - The GBP-tag information is added through a vendor-specific attribute to the EVPN Type-2 MAC and IP address information that the fabric shares among its nodes. In this case, the Group Policy ID in the VXLAN header is always left Zero as it is not used for enforcement.
  - The huge advantage is that the destination GBP-tag of a wired client present on a remote switch is already known because it's learned through the control plane. With this enhancement the SGT on the local switch where the source wired client is attached can preemptively block traffic that is not allowed to be sent to a destination client on a remote switch. The enforcement of SGT's always happens at the ingress wired client switch. The need to send all traffic through the fabric even though it may get discarded by the SGT, as in the standards-based approach, does not happen with this solution.
  - This extension makes it easier for administrators to debug GBP-based traffic forwarding decisions. You can review a local switch to know if traffic would be allowed or blocked by a remote switch. Junos commands like "show ethernetswitching table" display GBP-tag information of local and remote wired clients.

NOTE: Mist-managed campus fabrics automatically activate ingress GBP enforcement.

There are different ways you can apply a GBP-tag to a wired client to be used by the SGT's to allow or block traffic. See Figure 3.

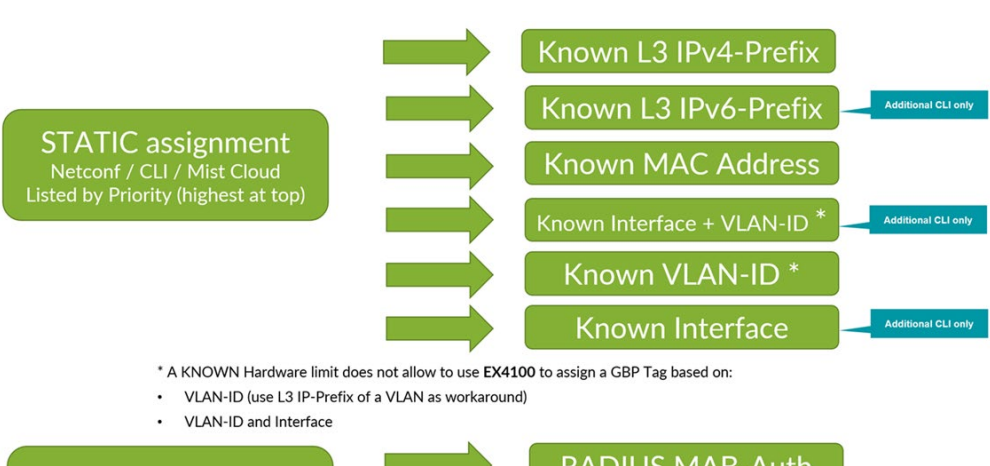

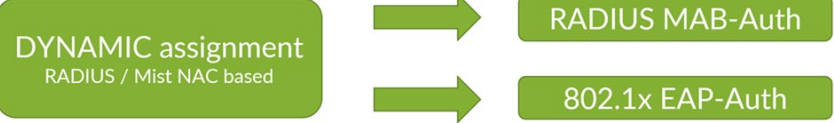

You can assign GBP-tags as follows:

• Static GBP-tag assignment:

Figure 3

- o You must configure static to identify a wired client and assign the GBP-tag to it.
- Match criteria (depending on Junos OS Release version) can be:
  - 1.) Layer 3 IPv4 prefixes and hosts
  - 2.) Layer 3 IPv6 prefixes and hosts
  - 3.) Layer 2 MAC-Address
  - 4.) switch Interface/Port and VLAN-ID (not supported on EX4100 switches).
  - 5.) Layer2 VLAN-ID (not supported on EX4100 switches).
  - 6.) switch Interface/Port
- For dynamic GBP-tag assignment:
  - $_{\odot}$   $\,$  The wired client needs to be authenticated at switch port entering the fabric.
  - Is based on RADIUS server authorization information which is part of the RADIUS access accept message.
  - The wired client authentication can be:
    - IEEE 802.1X EAP based.
    - MAC address based (MAB).

**NOTE:** There is no prioritization between any static GBP-tag and dynamic GBP-tag assignment. A port can only be used for one of the two assignment methods at any time. Currently, there is no support for cascading these methods.

The Mist Cloud GUI simplifies this process and abstracts the switch configuration needed as shown in Figure 4.

## Figure 4

| GROUP BASED POLIC | Y TAGS 🟮 |             |                           |         |          |
|-------------------|----------|-------------|---------------------------|---------|----------|
| <b>Q</b> Search   |          |             |                           | Add GE  | 3P tag   |
| 4 GBP Tags        |          |             |                           |         |          |
| NAME              | TYPE     | FROM        | VALUE                     | GBP TAG |          |
| Desktop1and2      | Static   | MAC Address | 525400cb93dd,525400750af7 | 100     | 1        |
| VLAN-based        | Static   | Network     | vlan1099                  | 200     | W        |
| IP-Address        | Static   | Subnets     | 10.99.99.0/24             | 300     | <b>1</b> |
| Dynamic-Auth      | Dynamic  |             |                           | 400     | 窗        |

After defining the GBP-tag assignment you need to specify the SGTs as switch policies. Again, the Mist Cloud simplifies and abstracts this process in its GUI, allowing you to build an intuitive communication matrix.

| SWITCH POLICY                 |                |                                                                       |
|-------------------------------|----------------|-----------------------------------------------------------------------|
| Q Search<br>4 Switch Policies |                | Add Switch Policy                                                     |
| NO. NAME                      | USER/GROUP     | RESOURCE                                                              |
| 1 Desktop1and2-communication  | Desktop1and2 × | → Desktop1and2 x VLAN-based x IP-Address x Dynamic-Auth x + ···       |
| 2 VLAN-based-Clients          | VLAN-based ×   | Desktop1and2 x VLAN-based x IP-Address x Dynamic-Auth x +             |
| 3 IP-Address-Clients          | IP-Address ×   | ightarrow Desktop1and2 x VLAN-based x IP-Address x Dynamic-Auth x + … |
| 4 Dynhamic-Auth-Clients       | Dynamic-Auth × | ightarrow Desktop1and2 x VLAN-based x IP-Address x Dynamic-Auth x + … |

**NOTE:** We strongly recommend using a switch template to configure static or dynamic GBP-tag assignments and SGT policies since the templates ease the task of distributing this information across all access switches of an IP-Clos fabric.

# Chapter 3 Known Limitations of VXLAN GBP Testing and support

There are a few areas to consider when testing VXLAN GBP support as covered in this document.

# VXLAN GBP Works Only with IP-Clos Fabrics

The technology only supports VXLAN GBP in an IP-Clos fabric because this is the only design where the VXLAN Layer 2 VTEP is supported at the access switch layer.

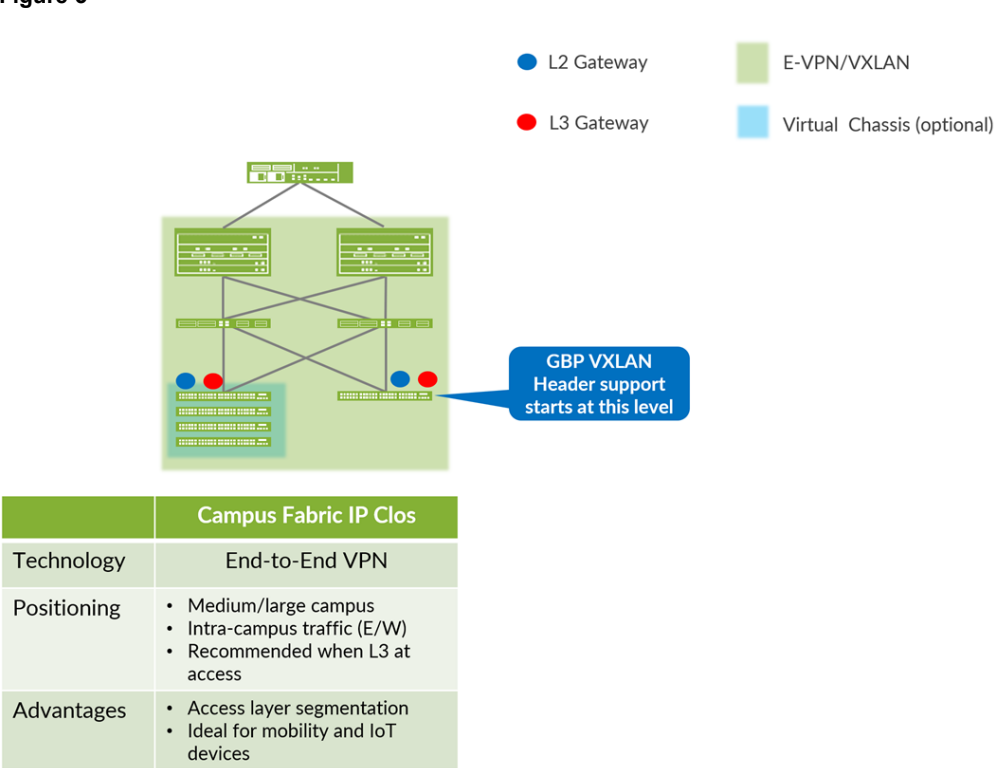

Figure 5

Until a better solution is found, all other fabric types like EVPN Multihoming, CRB, or ERB do not allow GBP-tag management of wired clients because:

- The VXLAN Layer starts at the distribution or collapsed core layer hence, wired clients can communicate uncontrolled to each other locally from port-to-port within the same access switch. Private VLANs do not help in this case because they are created through static Junos OS configuration and won't follow a dynamically assigned GBP-tag.
- Between the access switch and upper switches such as distribution or collapsed core there
  is only normal LAG established. Hence, between these stages of the fabric-only VLANs
  and MAC addresses play a role, and the GBP-tag gets lost in transit. You must start with
  VXLAN at the lowest stage of the fabric.

 For wired clients performing dynamic RADIUS-based authentication, the wired client gets a GBP-tag assigned as part of the authorization process on the access switch it is attached to. Again, there is no additional protocol to pass this information to the upper fabric stage, so this information is unseen by the fabric and cannot be reconstructed by it.

**NOTE:** You can attach a desktop switch to the fabric's access switch to manage, for example, a VoIP phone and a PC on a Campus Fabric IP-Clos. If you want to perform dynamic authentication, you must perform a second, MAC-based, authentication on the fabric's access switch to get synchronized information about which GBP-tag to assign. This is because the attached desktop switch does not share its RADIUS-based authorization information with the access switch

# No Support for VRF to VRF GBP-Tag Distribution

If your network has a fabric with more than a single virtual routing and forwarding (VRF), the GBP-tag distribution is limited to the VLANs inside the same VRF. As shown in Figure 6, VRF-to-VRF GBP-tag distribution does not work because of the following technical reasons:

- All Mist-managed campus fabrics have isolation inside the fabric when traffic is passing between two VRF's. There is no route leaking between VRF's allowed inside the fabric itself for security reasons. Traffic between VRFs must always go South-to-North to the WAN router. The WAN router can then permit or forward the traffic between the VRF's and allow the traffic to flow back through the fabric to the destination VRF and VLAN.
- WAN routers are usually not part of the VXLAN layer of a fabric. They use either a:
  - Layer 2 configuration with VLAN's and trunk ports and static routes between the fabric and the WAN router.
  - Layer 3 configuration with P2P links and a routing protocol such as OSPF or eBGP between the fabric and the WAN router.
- You encounter a similar situation as in EVPN multihoming of CRB and ERB fabrics mentioned above where traffic between stages uses a different environment and the onhook information of the VXLAN tunnel gets lost between these stages. It is almost impossible to reconstruct the original information because when the packet gets back into the fabric towards the destination VRF, the original MAC address is lost.

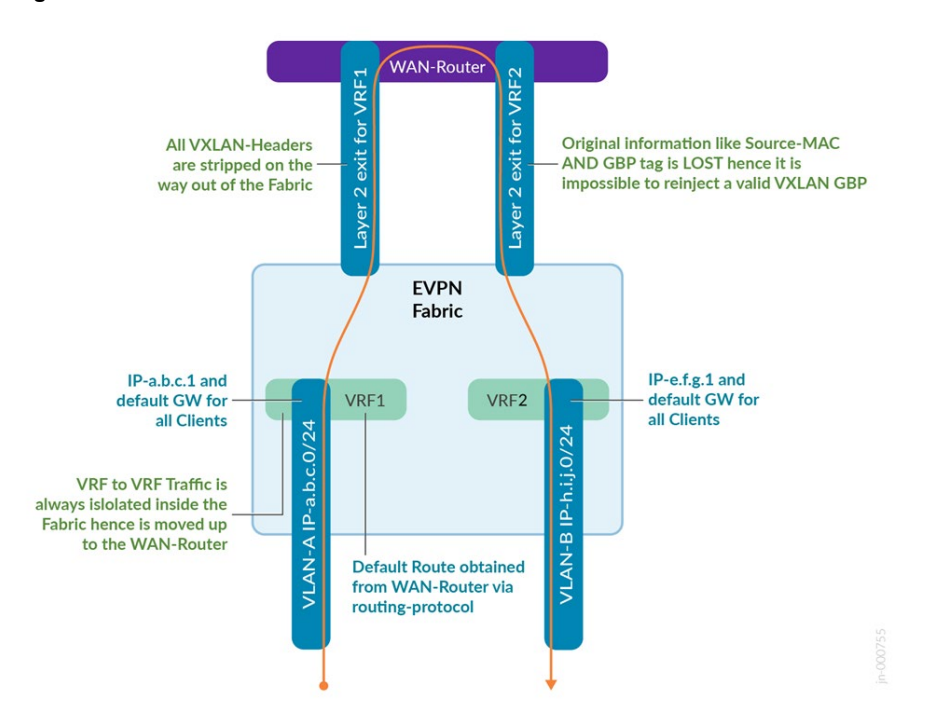

It's better to consider moving the VLAN's towards the same VRF of the fabric as such traffic will remain inside the fabric as East-West traffic not utilizing the WAN router. In such a case GBP-based management remains valid. See Figure 7.

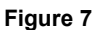

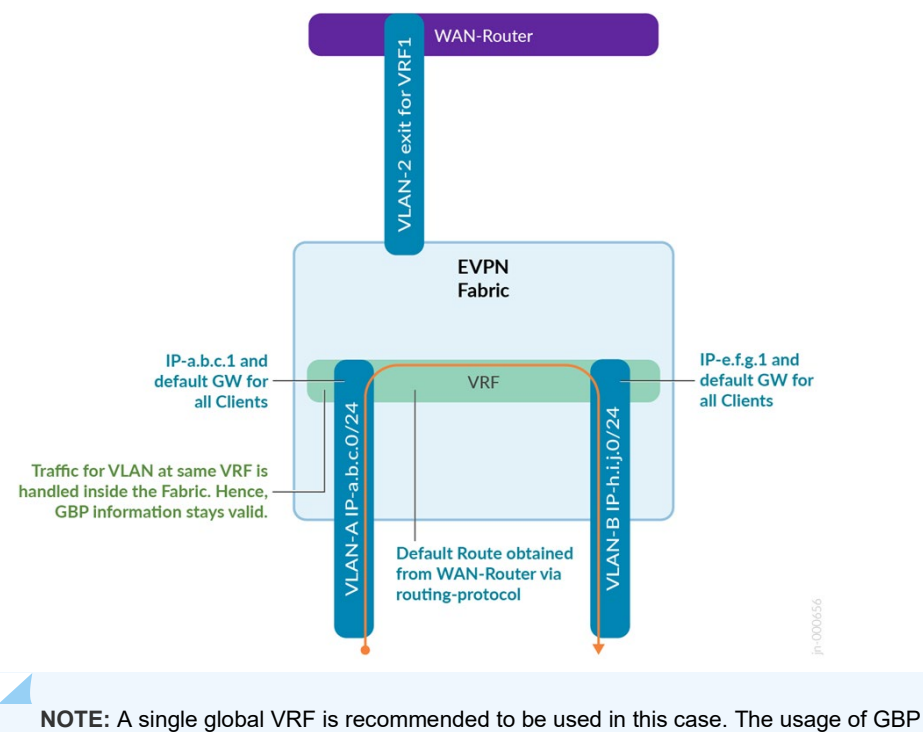

then mitigates the need for multiple VRF's for security needs.

#### Figure 6

# **Known Junos Switch-Firmware Limitations**

When **configuring GBP usage for the first time** on an Access-Switch one needs to schedule a maintenance window before they get activated and used. Junos requires a restart of the control plane to include this change:

- On a standalone Switch one could re-start the Packet-Forwarding-Engine (PFE) to archive the needed control plane restart for GBP inclusion.
- On a Virtual Chassis one needs to issue a complete reboot of the entire Virtual Chassis to archive the needed control plane restart for GBP inclusion.

# **Known Hardware Limitations**

Juniper EX4100 series switches have the following documented limitations:

- Static Interface/Port and VLAN-ID based GBP-tag assignments are not possible on EX4100 Platform.
- Static VLAN-ID based GBP-tag assignments are not possible on EX4100 Platform. We suggest you use the IPv4 Prefix of the VLAN to achieve similar functionality.

# **Known Mist GUI Limitations**

In the current Beta version, the Mist GUI only supports the following static GBP-tag assignments:

- IPv4 prefix-based static GBP-tag assignments called Subnets.
- MAC address host-based static GBP-tag assignments called MAC Address.
- VLAN-ID based static GBP-tag assignments called **Network**.

Currently you must use additional Junos OS CLI if you want to make use of:

- Switch port-based (interface-based) static GBP-tag assignments
- Switch port-based (interface-based) and VLAN ID-based static GBP-tag assignments

# Wireless and Wired Client Segmentation Policies Use Different Sections in Mist GUI

Currently the microsegmentation of Mist-managed Fabrics is archived for wired and wireless clients in different sections of the Mist GUI:

 GBP/SGT-based microsegmentation of wired clients should be configured on the Organization > Switch Templates page. See Figure 8.

## Figure 8

| Switches    | Admin              | Access             | WAN                |                  |                     |
|-------------|--------------------|--------------------|--------------------|------------------|---------------------|
| + WAN Edges | Administrators     | Auth Policies      | Applications       | Campus Fabric    | Device Profiles     |
| ~           | Audit Logs         | Auth Policy Labels | Application Policy | Switch Templates | Labels              |
| Mist Edges  | Client Onboarding  | Certificates       | Hub Profiles       |                  | Pre-Shared Keys     |
| ✓ Location  | Inventory          | Identity Providers | Network Topology   |                  | <b>RF Templates</b> |
|             | Mobile SDK         |                    | Networks           |                  | WLAN Templates      |
|             | Settings           |                    | WAN Edge Templates |                  |                     |
| Site        | Site Configuration |                    |                    |                  |                     |
|             | Subscriptions      |                    |                    |                  |                     |

 Policy configuration of microsegmentation for wireless clients should be configured on the Organization > WLAN Templates page. See Figure 9.

#### Figure 9

| Switches     | Admin              | Access             |                    |                  |                     |
|--------------|--------------------|--------------------|--------------------|------------------|---------------------|
| + WAN Edges  | Administrators     | Auth Policies      | Applications       | Campus Fabric    | Device Profiles     |
| ~            | Audit Logs         | Auth Policy Labels | Application Policy | Switch Templates | Labels              |
| Mist Edges   | Client Onboarding  | Certificates       | Hub Profiles       |                  | Pre-Shared Keys     |
| ✓ Location   | Inventory          | Identity Providers | Network Topology   |                  | <b>RF</b> Templates |
|              | Mobile SDK         |                    | Networks           |                  | WLAN Templates      |
| obu Analysis | Settings           |                    | WAN Edge Templates |                  |                     |
| Site         | Site Configuration |                    |                    |                  |                     |
|              | Subscriptions      |                    |                    |                  |                     |

After you create a new WLAN Template, you can start to manage and configure the policies for wireless clients.

| Policy                                                                                 |                                                                                               |                                                                            |                                                   |            |
|----------------------------------------------------------------------------------------|-----------------------------------------------------------------------------------------------|----------------------------------------------------------------------------|---------------------------------------------------|------------|
| Template Policies<br>Each user/resources<br>applied to the users w<br>Add Rule Edit La | session is evaluated according to the list<br>who are connected using the current tem<br>bels | of Policy rules. The policy for policy for policy for policy for the WLAN. | or the first matching rule is applied. These rule | es will be |
| □ No.                                                                                  | User (matching ALL labels)                                                                    | Policy                                                                     | Resource (matching ANY label)                     |            |
|                                                                                        | The                                                                                           | re are no Policie                                                          | 25                                                |            |

NOTE: As of the publish date of this NCE, GBP-tag management is not extended to APs.

# **Chapter 4 Recommendations**

The following simple guidelines will help you to successfully implement a Campus Fabric using VXLAN-based Group-based Policies in your network:

- Consider building and managing the fabric using the Mist portal as part of what is shown in this NCE.
- The only supported fabric type for VXLAN-based Group-based policies is IP-Clos.
- The only supported switch types for access switches are the Juniper EX4400-Series and EX4100-Series switches.
- When you intend to do static GBP-tag assignments via VLAN-ID it is better to use the IP prefix of a VLAN since the IP prefix would also be recognized by Juniper EX4100-Series switches.
- Dynamic assignments via third-party RADIUS servers should be easy to implement once you have configured the RADIUS Dictionaries to support the Vendor Attribute "Juniperswitching-Filter" with the right string value.
- If your wired clients are in different VRFs of the same fabric, consider configuring the segmentation in the WAN router for controlling the forwarding between the two VRFs.
- If you attach a desktop switch at the access switch then you may need to do a second authentication at the access switch before entering the Fabric.
- Microsegmentation of wired and wireless clients is managed using the Mist GUI but in different sections of the GUI.
- Always use a switch template for all switches in the fabric to sync all changes you do regarding GBP-tag assignments and SGT Policies. Do not configure each switch individually.
- When configuring GBP for the first time you need to schedule a maintenance window for your Access-Switches to restart the PFE for a standalone Switch or a reboot of a Virtual Chassis before your GBP configuration gets activated.
- All deployments must be done with Junos version 24.2R1 or higher as only those guarantees sync between Layer 2 and Layer 3 GBP Tags internal tables. Also check that the Mist Fabric pushes the following Junos to each Switch activating this sync "set forwarding-options evpn-vxlan gbp mac-ip-inter-tagging". If this is missing, please add as additional CLI to your Access Switch Template.

# Chapter 5 EXAMPLES: Switch Template Configuration

**NOTE:** All examples were executed with Junos 24.2R1 and an additional CLI on each access switch "set forwarding-options evpn-vxlan gbp mac-ip-inter-tagging." For production grade environments it is expected using Junos 24.2R2 or later.

All configuration examples of this section are made in a switch Template that is assigned to all switches. Switch templates can be configured via **Organization > Switch Templates** tab of the Mist GUI

| Switches        |                    |                    |                    |                  |                 |
|-----------------|--------------------|--------------------|--------------------|------------------|-----------------|
| + WAN Edges     | Administrators     | Auth Policies      | Applications       | Campus Fabric    | Device Profiles |
| ~               | Audit Logs         | Auth Policy Labels | Application Policy | Switch Templates | Labels          |
| Mist Edges      | Client Onboarding  | Certificates       | Hub Profiles       |                  | Pre-Shared Keys |
| ✓ Location      | Inventory          | Identity Providers | Network Topology   |                  | RF Templates    |
| Analytics       | Mobile SDK         |                    | Networks           |                  | WLAN Templates  |
| 600 - 443 - 463 | Settings           |                    | WAN Edge Templates |                  |                 |
| Site            | Site Configuration |                    |                    |                  |                 |
|                 | Subscriptions      |                    |                    |                  |                 |

# **Third-Party RADIUS Server configuration**

At the beginning of the switch Template one can configure third-party RADIUS Servers. The minimum items that must be configured are:

- Select as Authentication Servers="RADIUS"
- Add at least one new Authentication Server:
  - Configure the hostname or IP address through which this RADIUS server responds to requests.
  - o Set a shared secret between the switch and the server to allow communication.

| AUTHENTICATIO      | N SERVERS           |        |
|--------------------|---------------------|--------|
| Authentication Ser | vers                |        |
| Radius             |                     | ~      |
| Authentication S   | iervers             |        |
| 8                  | Edit Server         | ✓ ×    |
| Hostname / IP Ad   | idress              |        |
| 192.168.10.10      |                     |        |
| XXXX.XXXX.XXXX OF  | {{siteVar}}.xxx.xxx |        |
| Port               |                     |        |
| 1812               |                     |        |
| Shared Secret      |                     |        |
| $\bigcirc$         |                     | Reveal |
| Timeout 5          | (0 - 1000 seconds)  |        |
| Retries 3          | (0 - 100)           |        |

You must perform a similar process on the RADIUS server for each client. Configure in the RADIUS server, the IP address of the client and shared secret. Ensure you define the vendor-specific dictionary for the switch that acts as the RADIUS client.

# **Mist Authentication Configuration**

There is not much to configure if you intend using Mist Access Assurance:

• Select as Authentication Servers="Mist Auth"

#### Figure 10

| AUTHENTICATION SERVERS   |   |
|--------------------------|---|
| Authentication Servers   |   |
| Mist Auth                | ~ |
| Source Address <b>()</b> |   |
|                          |   |

# Port Profiles Used for Testing

The following port profiles were used during testing:

- All static GBP-tag assignments used one without any special authentication:
  - Port Profile Name="vlan1099-no-auth"
  - o Mode="access"
  - Port Network="vlan1099"

|              | New Port Profile             | ✓ × |
|--------------|------------------------------|-----|
| Name         |                              |     |
| vlan1099-no  | auth                         |     |
| Port Enabled |                              |     |
| Enabled      | <ul> <li>Disabled</li> </ul> |     |
| Description  |                              |     |
|              |                              |     |
|              |                              | hi. |
|              |                              |     |
| Mode         |                              |     |

- All dynamic GBP-tag assignments with 802.1X supplicants used:
  - Port Profile Name="vlan1099-eap-auth"
  - Mode="access"
  - Port Network="vlan1099"
  - Use dot1x authentication="Checked/Enabled"

| PORT PROFILES                                                  |                       |
|----------------------------------------------------------------|-----------------------|
| Port configuration for a set of related ports * System defined |                       |
| New Port Profile                                               | <ul> <li>✓</li> </ul> |
| Name                                                           |                       |
| vlan1099-eap-auth                                              |                       |
| Port Enabled                                                   |                       |
| Enabled Disabled                                               |                       |
| Description                                                    |                       |
| Add Description                                                | h.                    |
| Mode<br>Trunk                                                  |                       |
| Port Network (Untagged/Native VLAN)                            | 1000 14               |
| Man1099                                                        | 1044                  |
| VoIP Network                                                   |                       |
| None                                                           | <b>v</b>              |
| Usedot1x authentication                                        |                       |
| Mac authentication                                             |                       |
| Use Guest Network                                              |                       |
| Bypass authentication when server is down                      |                       |

- All dynamic GBP-tag assignments with via MAC-Address used:
  - Port Profile Name="vlan1099-mac-auth"
  - Mode="access"
  - Port Network="vlan1099"
  - Use dot1x authentication="Checked/Enabled"
  - o Mac authentication="Checked/Enabled"
  - Mac authentication only="Checked/Enabled." Note: This prevents the switch from attempting an EAP-based authentication which would fail and cause 60 seconds of delay.
  - Authentication Protocol="pap." This was easier to configure on the RADIUS server side.

| Port configuration for a set of related ports  System defined                                                                                                    |            |
|----------------------------------------------------------------------------------------------------|------------|
| New Port Profile                                                                                                    | <b>~</b> > |
| Name                                                                                                    |            |
| vlan1099-mac-auth                                                                                                    |            |
| Port Enabled                                                                                                    |            |
| Enabled Disabled                                                                                                    |            |
| Description                                                                                                    |            |
|                                                                                                    |            |
|                                                                                                    | 1          |
|                                                                                                    |            |
| Mode<br>) Trunk 💿 Acess                                                                                                    |            |
| Node<br>Trunk Ocess<br>Port Network (Untagged/Native VLAN)<br>vlan1099                                                                                                    | 1099 🗸     |
| Vode<br>Trunk Acess<br>Port Network (Untagged/Native VLAN)<br>Vlan1099                                                                                                    | 1099 🗸     |
| Mode<br>Trunk Access<br>Port Network (Untagged/Native VLAN)<br>vlan1099<br>/oIP Network<br>None                                                                                                    | 1099 🗸     |
| Mode Trunk Occess Port Network (Untagged/Native VLAN) Vlan1099 //oIP Network None // Se dot1x authentication // Se dot1x authentication // Se authentication only // Se authentication only // Se authentication Protocol                              | 1099 🗸     |
| Mode<br>Trunk Occess<br>Port Network (Untagged/Native VLAN)<br>vlan1099<br>/oIP Network<br>None<br>/oise dot1x authentication<br>/oise dot1x authentication<br>/oise authentication<br>/oise authentication only<br>lac authentication Protocol<br>pap | 1099 🗸     |

- Finally for the access Point we used the following Port Profile:
  - Port Profile Name="access-points"
  - o Mode="Trunk"
  - Port Network="vlan1033"
  - Trunk Networks="vlan1033" + "vlan1099"

| ★ System defined                                                   | related ports |            |
|--------------------------------------------------------------------|---------------|------------|
| New Port Pr                                                        | ofile         | <b>~</b> × |
| Name                                                               |               |            |
| access-points                                                      |               |            |
| Port Enabled                                                       |               |            |
| Enabled      Disabled                                              |               |            |
| Description                                                        |               |            |
|                                                                    |               |            |
|                                                                    |               | /          |
| Mode                                                               |               |            |
| Igink O Access                                                     |               |            |
| Port Network (Untagged/Native                                      | /LAN)         |            |
| Port Network (Untagged/Native Vian1033                             | /LAN)         | 1033 🗸     |
| Port Network (Untagged/Native )<br>Van1033                         | /LAN)         | 1033 🗸     |
| Vart Network (Untagged/Native V<br>Van1033<br>VoIP Network<br>None | /LAN)         | 1033 🗸     |
| Port Network (Untagged/Native )<br>Van1033<br>VoIP Network<br>None | /LAN)         | 1033 🗸     |

# **GBP-Tag Assignments**

We've used different GBP-tag assignments configurations depending on the test cases.

Figure 11 shows a list of GBP-tag assignments that were used for testing the RADIUS servers with MAB and 802.1X clients.

## Figure 11

| Switch Policy Labels    | ETA     |      |       |         |         |
|-------------------------|---------|------|-------|---------|---------|
| GROUP BASED POLICY TAGS | 0       |      |       |         |         |
| <b>Q</b> Search         |         |      |       | Add     | GBP tag |
| 3 GBP Tags              |         |      |       |         |         |
| NAME                    | TYPE    | FROM | VALUE | GBP TAG |         |
| Cameras                 | Dynamic |      |       | 100     | 8       |
| IT-Department           | Dynamic |      |       | 200     | 8       |
|                         |         |      |       |         |         |

Figure 12 shows a list of GBP-tag assignments that were used for testing static, IP addressbased assignments.

#### Figure 12

| GROUP BASED POLICY TAGS |        |         |               |         |         |
|-------------------------|--------|---------|---------------|---------|---------|
| Q. Search               |        |         |               | Add     | GBP tag |
| 3 GBP Tags              |        |         |               |         |         |
| NAME                    | TYPE   | FROM    | VALUE         | GBP TAG |         |
| Cameras                 | Static | Subnets | 10.99.99.99   | 100     | 8       |
| IT-Department           | Static | Subnets | 10.99.99.42   | 200     | 8       |
| Printers                | Static | Subnets | 10.88.88.0/24 | 300     | 8       |

• For the entire GBP-tag assignment testing more permutations of static assignments were used but we do not list them here.

**NOTE:** If you use VLAN ID-based (network-based) assignments and the access switch is a Juniper EX4100-Series switch which cannot utilize those features, the Mist management cloud will automatically filter out those invalid Junos OS commands, so they are not pushed to the switch. The remaining configuration stave intact as intended.

# **GBP** Policy Assignments

Figure 13

Most of the time, the following matrix of SGT policy enforcements to block or allow traffic between GBP-tags were used.

| 5111                        |                                            |                         |                                                                                        |    |
|-----------------------------|--------------------------------------------|-------------------------|----------------------------------------------------------------------------------------|----|
| SWIT                        | CH POLICY                                  |                         |                                                                                        |    |
| ٩                           |                                            |                         | Add Switch Poli                                                                        | cy |
| 3 Swit                      | tch Policies                               |                         |                                                                                        |    |
| 3 Swit                      | tch Policies<br>D. NAME                    | USER/GROUP              | RESOURCE                                                                               |    |
| 3 Swit                      | ch Policies<br>NAME<br>Limited-for-Cameras | USER/GROUP<br>Cameras × | RESOURCE                                                                               |    |
| 3 Swit<br>] N<br>] 1<br>] 2 | Limited-for-Cameras                        | Cameras ×               | RESOURCE Cameras X IT-Department X Printers X + Cameras X IT-Department X Printers X + |    |

# Chapter 6 EXAMPLES: Dynamic Client Authentication using the Mist Authentication Cloud

In this section we provide examples on how to authenticate wired clients using Mist Access Assurance and how you can repeat the testing performed in this NCE. First, ensure that your switch template uses "Mist Auth" in the authentication servers field as shown in Figure 10.

# **Client Label creation**

Then, you must create the RADIUS Authorization Policy Labels on the Organization > Auth Policy Labels page.

#### Figure 14

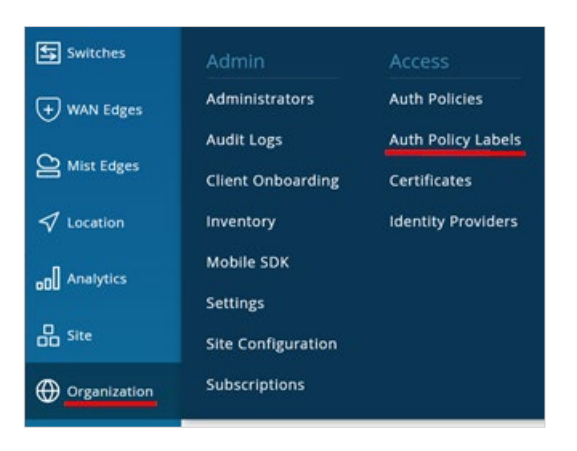

Create labels for at least three GBP-tags you want to assign:

- First create the new auth policy label
  - o Label Name="Cameras"
  - Label Type="AAA Attribute." Note: This is used to indicate it's used as a RADIUS message.
  - Port Network="GBP Tag"
  - GBP Tag Values="100"

## Figure 15

| Auth Policy Labels : New Label                                                                        |     |
|----------------------------------------------------------------------------------------------------|-----|
| Label Name                                                                                            |     |
| Cameras                                                                                               |     |
| Label Type                                                                                            |     |
| AAA Attribute                                                                                         |     |
| A group of RADIUS attributes that could be used in Match or Apply<br>section of the Auth policy rule. |     |
| Label Values                                                                                          |     |
| GBP Tag                                                                                               |     |
| GBP Tag Values (Example: 100, allowed values 1-65535) ①                                               |     |
| 100                                                                                                   |     |
|                                                                                                    | li. |
|                                                                                                    |     |

- Second create this new auth policy label:
  - o Label Name="IT-Department"
  - o Label Type="AAA Attribute"
  - Port Network="GBP Tag"
  - o GBP Tag Values="200"
- Third create this new auth policy label:
  - o Label Name="Printers"
  - Label Type="AAA Attribute"
  - Port Network="GBP Tag"
  - o GBP Tag Values="300"

The resulting configuration of all three Labels should look like the list shown in Figure 16.

## Figure 16

| Name         | 😸 Туре        | Values       |
|--------------|---------------|--------------|
| Printers     | AAA Attribute | GBP Tag: 300 |
| T-Department | AAA Attribute | GBP Tag: 200 |

When you intend to use MAC address-based client authentication, ensure that the switch ports where your clients are attached use the right port profile. In our case we used the port profile="vlan1099-mac-auth" and configured the switch ports as shown in Figure 17. Use port IDs appropriate for your environment.

## Figure 17

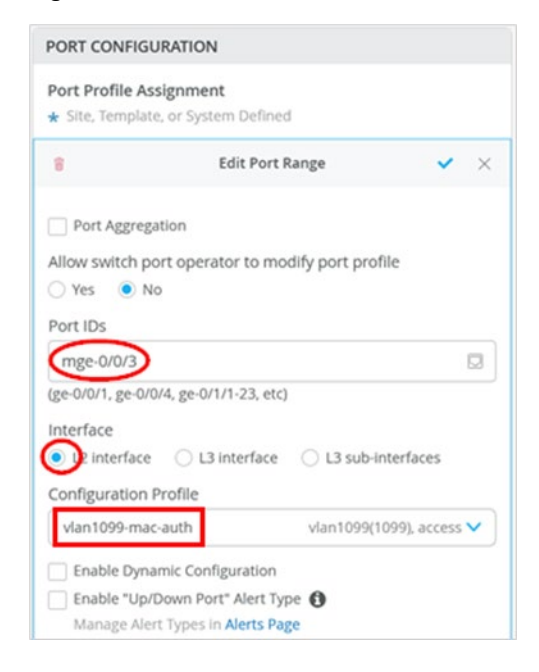

Next, create auth labels to identify the MAC addresses of your wired clients as shown in the following example.

- Create a new auth label:
  - Label Name="MACclient1"
  - Label Type="Client List" as this is used to validate MAC-Addresses.
  - Label Values="<client1-MAC-Address>"

|                                                                                          | Laber                                        |                     |                  |  |
|------------------------------------------------------------------------------------------|----------------------------------------------|---------------------|------------------|--|
| abel Name                                                                                |                                              |                     |                  |  |
| MACclient1                                                                               |                                              |                     |                  |  |
| .abel Type                                                                               |                                              |                     |                  |  |
| Client List                                                                              |                                              | •                   |                  |  |
| This label can be used in the Match section<br>match on a list of MAC addresses or MAC 0 | of the Auth policy r<br>UIs identified by wi | rule to<br>ldcards. |                  |  |
| .abel Values                                                                             |                                              |                     |                  |  |
| lient MAC Address (Example: 1122AA3                                                      | 3BB44 and/or 11-3                            | 22-AA-33-BB-44 a    | nd/or 11-22-AA*) |  |
| and a second burning out                                                                 |                                              |                     |                  |  |

Create other auth labels based on the above example for at least 3 MAC address-based clients. An example of the results is shown in Figure 18.

## Figure 18

| Auth Policy | y Labels            |                          |
|-------------|---------------------|--------------------------|
| Name        | 😽 Туре              | Values                   |
| Tel adigent | Real Reality of the | 100 342 555              |
| MACclient3  | Client List         | Client MAC: 525400000001 |
| MACclient2  | Client List         | Client MAC: 525400750af7 |
| MACclient1  | Client List         | Client MAC: 525400cb93dd |

Next you must create various authentication policies on the **Organization > Auth Policies** page.

# Figure 19

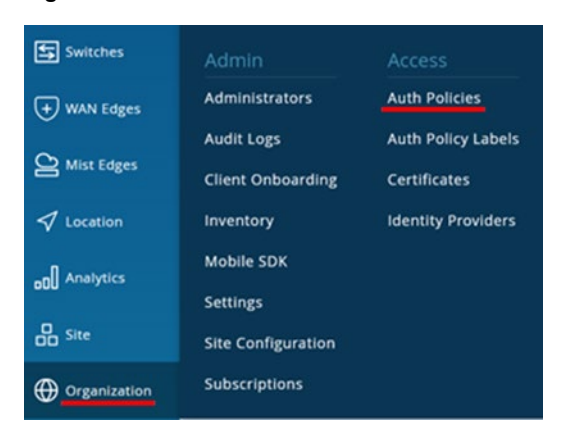

In the example below we want every client to get GBP-tag1 (our "Printers") assigned. Hence, the configuration looks like:

- Auth Policy for first client:
  - Name="Client1"
  - Match Criteria="MACclient1" + "MAB" + "Wired"
  - Policy="Pass"
  - Assigned Policies="Network Access Allowed" + "Cameras"
- Auth Policy for second client:
  - Name="Client2"
  - Match Criteria="MACclient2" + "MAB" + "Wired"
  - Policy="Pass"
  - Assigned Policies="Network Access Allowed" + "Cameras"
- Auth Policy for third client:
  - Name="Client3"
  - Match Criteria="MACclient3" + "MAB" + "Wired"
  - o Policy="Pass"
  - Assigned Policies="Network Access Allowed" + "Cameras"

# Figure 20

# **Auth Policies**

Each user authentication attempt is evaluated according to the list of Policy rules based on Match criteria. Only the first matching policy rule is applied.
Add Rule
Create Label

| No.  | Name    | Match Cri | iteria (match on location, SSID, User Group, etc) | Policy                                                                      | Assigned Policies (VLAN, Roles, Session Timeouts, etc) |
|------|---------|-----------|---------------------------------------------------|-----------------------------------------------------------------------------|--------------------------------------------------------|
| 1    | Client3 | +         | all MACclient3 × MAB × Wired ×                    | $-\!\!\!\!\!\!\!\!\!\!\!\!\!\!\!\!\!\!\!\!\!\!\!\!\!\!\!\!\!\!\!\!\!\!\!\!$ | Network Access Allowed Cameras × +                     |
| 2    | Client2 | +         | all MACclient2 × MAB × Wired ×                    | $-\!\!\!\!\!\!\!\!\!\!\!\!\!\!\!\!\!\!\!\!\!\!\!\!\!\!\!\!\!\!\!\!\!\!\!\!$ | Network Access Allowed Cameras × +                     |
| 3    | Client1 | +         | all MACclient1 × MAB × Wired ×                    | $-\!\!\!\!\!\!\!\!\!\!\!\!\!\!\!\!\!\!\!\!\!\!\!\!\!\!\!\!\!\!\!\!\!\!\!\!$ | Network Access Allowed Cameras × +                     |
| Last |         |           | All Users                                         | $-\mathbf{x} \rightarrow$                                                   | Network Access Denied                                  |

We have chosen to define one authentication policy per client because then you can change the assigned policy for each client individually to assign and test with a different GBP-tag.

**NOTE:** When testing dynamic, MAC address-based authentication, there is a default of 10 minutes before a re-authentication happens.

When you change labels to test other combinations, 10 minutes might too long to wait. In a lab situation, you can use the additional Junos OS CLI feature to shorten the reauthentication period.

For example, to set a 60 second reauthentication period, use the following additional Junos OS CLI:

"set protocols dot1x authenticator interface vlan1099-mac-auth reauthentication 60".

After your clients are authenticated by Mist Access Assurance, you can check the GBP-tag assignment. To do so, navigate to **Clients > Wired Clients** in the Mist GUI.

#### Figure 21

|               | WiFi Clients  |
|---------------|---------------|
| Access Points | Wired Clients |

Identify the wired clients you have configured and click on Wired Client Insights.

## Figure 22

| <sup>10</sup> Wired Clients    |   | site Primary Site 💌 |      |                  |         |           |                       |
|--------------------------------|---|---------------------|------|------------------|---------|-----------|-----------------------|
| Q Filter                       |   |                     |      |                  |         |           |                       |
|                                |   |                     |      |                  |         |           | <                     |
| Name                           | A | MAC Address         | VLAN | Wireless Clients | Switch  | Port      | Insights              |
| $\Leftrightarrow$              |   | 1. Barris and       | 1099 |                  | access1 | mge-0/0/3 | Wired Client Insights |
| <₽> 52:54:00:cb:93:dd          |   | 52:54:00:cb:93:dd   | 1099 |                  |         |           |                       |
| <ul> <li>CONTRACTOR</li> </ul> |   | N 10 10 10 10 10    | 100  | 10               | 40000   | 0.000     | Wired Client Insights |
| <b>⟨•⟩</b> 52:54:00:75:0a:f7   |   | 52:54:00:75:0a:f7   | 1099 | 1.775            | access2 | mge-0/0/3 | Wired Client Insights |

Below is an example of the first client events report. You can see which interface the new client connected through.

# Figure 23

| Wired Client Events          | 145 Total 25 Good 0 Neutral 120 Bad  | All ever | t Types 💌   |                                               |
|------------------------------|--------------------------------------|----------|-------------|-----------------------------------------------|
| the Automation               | the state of the state of the state. | ^        | Port ID     | mge-0/0/3                                     |
| Intel Approximation          |                                      |          | Text        | Custom las MAC DADIUS Lies 525400-b0244       |
| Self-Self-Broke              |                                      |          | lext        | logged in interface mge-0/0/3.0 vian vian1099 |
| NAC Client Access<br>Allowed | 1:37:29:447 PM Nov 16, 2023          |          | MAC Address | 525400cb93dd                                  |
| User Authenticated           | 1:37:29.032 PM Nov 16, 2023          |          |             |                                               |

The second Event you would typically see is the NAC authentication itself. Below, you can see the authentication type, the Auth Rule that was found valid to be used and final the GBP-tag that was applied as part of the dynamic authentication.

#### Figure 24

| Wired Client Events | 145 Total 25 Good 0 Neutral 120 Ba      | ad All event Types 💌   |              |
|---------------------|-----------------------------------------|------------------------|--------------|
|                     | 100000000000000000000000000000000000000 | Port ID                | mge-0/0/3.0  |
| the side and        |                                         | MAC Address            | 525400cb93dd |
| NAC Client Access   | 1:37:29.447 PM Nov 16, 2023             | Authentication         | Type MAB     |
| Allowed             |                                         | User Name<br>Auth Rule | Client1      |
| User Authenticated  | 1:37:250/32 PM NOV 10, 2023             | GBP Tag                | 100          |

# IEEE 802.1X-based Client Authentication

When you intend to use IEEE 802.1X-based client authentication ensure that the switch ports where your clients are attached use the right port profile. In our case, we used the port profile, "vlan1099-eap-auth" and configured the switch ports as shown in the example below. Use port IDs appropriate for your environment.

#### Figure 25

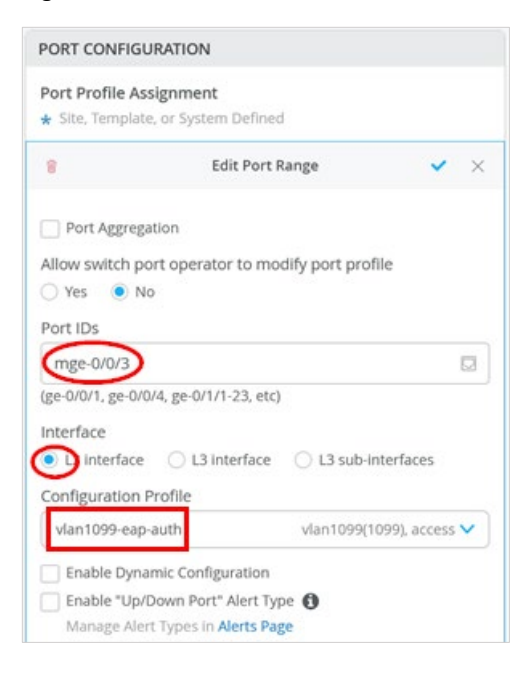

When testing, we wanted to be able to identify a minimum of three clients individually to be able to assign them different GBP-tags dynamically. The approach chosen was to use EAP-TLS and determine the individual client by attributes of their client certificates stored on each supplicant. Which values you choose depends on the enterprise PKI you intend to use. In our case, we knew that each client has a different name in the Common Name attribute of the supplicant

certificate. Hence, we used this field to create three client labels as shown in the example below.

- Create a new authentication policy label by navigating to **Organization > Auth Label** and configuring the fields as shown in the following list.
  - Label Name="TLSclient1"
  - Label Type="Certificate Attribute"
  - Label Values="Common Name (CN)"
  - Common Names Values="user01@example.net"

#### Figure 26

| < Auth Policy Labels : New Label                                                                                                    |     |
|----------------------------------------------------------------------------------------------------|-----|
| Label Name                                                                                                    |     |
| (LSclient)                                                                                                    |     |
| Label Type                                                                                                    |     |
| Certificate Attribute                                                                                                    |     |
| This label group can be used in Match section of the Auth policy rule to<br>match on user or device certificate fields used during authentication. |     |
| Label Values                                                                                                    |     |
| Common Name (CN)                                                                                                    | •   |
| Common Name Values (Example, john or john, staff*) ①                                                                                               |     |
| User01@example.net                                                                                                    |     |
|                                                                                                    | li. |
|                                                                                                    |     |

 Create other labels based on the example above for at least three TLS clients as shown in Figure 27.

## Figure 27

| Auth       | Policy Labe         | S Add La                                |
|------------|---------------------|-----------------------------------------|
| Name       | 😸 Туре              | Values                                  |
| TLSclient3 | Certificate Attribu | Common Name (CN): user03@example.net    |
| TLSclient2 | Certificate Attribu | common Name (CN): user02@example.net    |
| TLSclient1 | Certificate Attribu | te Common Name (CN): user01@example.net |

Next, create various authentication policies on the Organization > Auth Policies page.

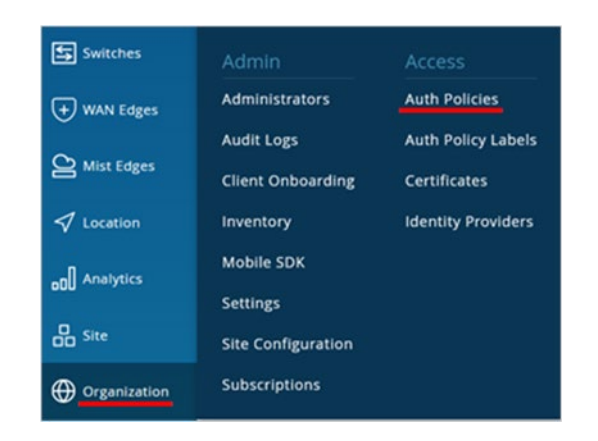

In the example below we want every client to have the GBP-tag1 (our "Printers") assigned. Hence, the configuration looks like:

- Auth Policy for first client:
  - Name="Client1"
  - Match Criteria="TLSclient1" + "EAP-TLS" + "Wired"
  - Policy="Pass"
  - Assigned Policies="Network Access Allowed" + "Cameras"
- Auth Policy for second client:
  - o Name="Client2"
  - Match Criteria="TLSclient2" + "EAP-TLS" + "Wired"
  - o Policy="Pass"
  - Assigned Policies="Network Access Allowed" + "Cameras"
- Auth Policy for third client:
  - o Name="Client3"
  - Match Criteria="TLSclient3" + "EAP-TLS" + "Wired"
  - o Policy="Pass"
  - Assigned Policies="Network Access Allowed" + "Cameras"

#### Figure 28

| POIIC        | les                   |                                                                          |                                                                                                    |                                                                                                    |                                                                                                    |                                                                                                    |                                                                                                    | Save                                                                                                    |
|--------------|-----------------------|--------------------------------------------------------------------------|----------------------------------------------------------------------------------------------------|----------------------------------------------------------------------------------------------------|----------------------------------------------------------------------------------------------------|----------------------------------------------------------------------------------------------------|----------------------------------------------------------------------------------------------------|----------------------------------------------------------------------------------------------------|
| authenticati | on attempt is evaluat | ted according                                                            | to the list of Policy rules based on Match criteria                                                  | a. Only t                                                                                                    | he first matchin                                                                                                    | g policy rule is applied.                                                                                                    |                                                                                                    |                                                                                                    |
| Create L     | abel                  |                                                                          |                                                                                                    |                                                                                                    |                                                                                                    |                                                                                                    |                                                                                                    |                                                                                                    |
| No.          | Name                  | Match                                                                    | Criteria (match on location, SSID, User Group, etc)                                                  |                                                                                                    | Policy                                                                                                    | Assigned Policies (VLAN, Rol                                                                                                    | es, Session Timeo                                                                                                    | uts, etc)                                                                                                    |
| 1            | Client3               | + (                                                                      | all TLSclient3 × EAP-TLS × Wired ×                                                                   |                                                                                                    | $\checkmark \rightarrow$                                                                                                    | Network Access Allowed                                                                                                    | Cameras 🗙                                                                                                    | +                                                                                                    |
| 2            | Client2               | + (                                                                      | all TLSclient2 × EAP-TLS × Wired ×                                                                   |                                                                                                    | $\checkmark \rightarrow$                                                                                                    | Network Access Allowed                                                                                                    | Cameras X                                                                                                    | +                                                                                                    |
| 3            | Client1               | + (                                                                      | all TLSclient1 × EAP-TLS × Wired ×                                                                   |                                                                                                    | $\checkmark \rightarrow$                                                                                                    | Network Access Allowed                                                                                                    | Cameras 🗙                                                                                                    | +                                                                                                    |
| Last         |                       |                                                                          | All Users                                                                                            |                                                                                                    | $\mathbf{x} \rightarrow$                                                                                                    | Network Access Denied                                                                                                    |                                                                                                    |                                                                                                    |
|              | No.<br>1<br>2<br>Last | No.     Name       1     Client3       2     Client2       3     Client1 | No.     Name     Match       1     Client3     +       2     Client2     +       3     Client1     + | No.       Name       Match Criteria (match on location, SSID, User Group, etc)         1       Client3       +       all TLSclient3 × EAP-TLS × Wired ×         2       Client2       +       all TLSclient1 × EAP-TLS × Wired ×         3       Client1       +       all TLSclient1 × EAP-TLS × Wired ×         Last       All Users | No.       Name       Match Criteria (match on location, SSID, User Group, etc)         1       Client3       +       all TLSclient3 × EAP-TLS × Wired ×         2       Client2       +       all TLSclient1 × EAP-TLS × Wired ×         3       Client1       +       all TLSclient1 × EAP-TLS × Wired ×         Last | No.       Name       Match Criteria (match on location, SSID, User Group, etc)       Policy         1       Client3       + all TLSclient3 × EAP-TLS × Wired × | No.       Name       Match Criteria (match on location, SSID, User Group, etc)       Policy       Assigned Policies (VLAN, Rol         1       Client3       +       all TLSclient3 × EAP-TLS × Wired ×       -       -       Network Access Allowed         2       Client2       +       all TLSclient1 × EAP-TLS × Wired ×       -       Network Access Allowed         3       Client1       +       all TLSclient1 × EAP-TLS × Wired ×       -       Network Access Allowed         Last        All Users       ×       Network Access Denied | No.       Name       Match Criteria (match on location, SSID, User Group, etc)       Policy       Assigned Policies (VLAN, Roles, Session Times)         1       Client3       +       all TLSclient3 × EAP-TLS × Wired ×        Network Access Allowed Cameras ×         2       Client2       +       all TLSclient1 × EAP-TLS × Wired ×        Network Access Allowed Cameras ×         3       Client1       +       all TLSclient1 × EAP-TLS × Wired ×        Network Access Allowed Cameras ×         Last        All Users        Network Access Denied |

At this point, if not already done, you must configure your enterprise PKI for the Mist Authentication Cloud:

• Navigate to Organization > Certificates

#### Figure 29

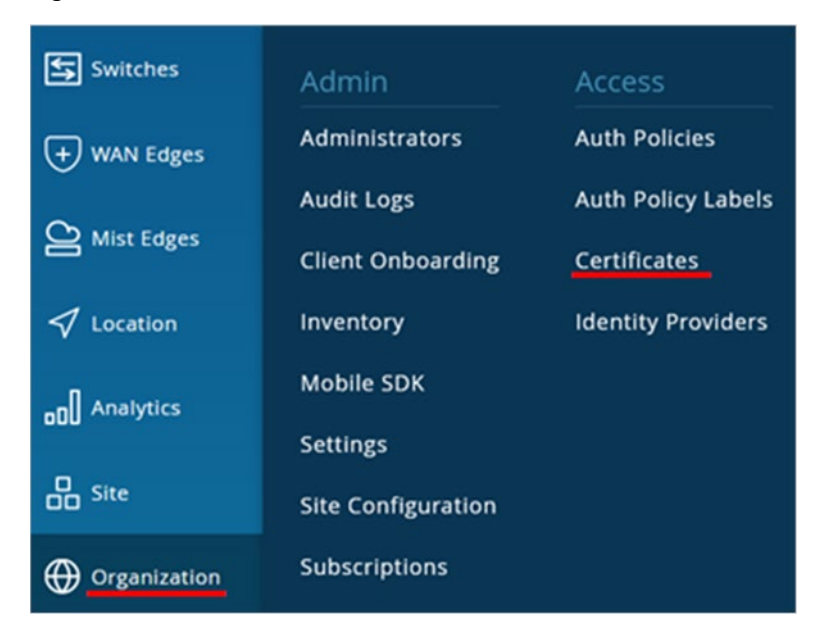

• Click on the "Add Certificate Authority" button as shown in Figure 30.

#### Figure 30

| Certificate Authorities | Add Certificate Authority | View Mist Certificate Import Custom RADIUS Server Certificate |
|-------------------------|---------------------------|---------------------------------------------------------------|
| Common Name             | Issuer                    | Valid To                                                      |

• Paste the base64-encoded part of your Enterprise PKI Root-CA in the "Signed Certificate" window.

## Figure 31

| Add Certificate Authority                                                                                                    | 1                                                                                                    |
|----------------------------------------------------------------------------------------------------|----------------------------------------------------------------------------------------------------|
| Signed Certificate<br>n/qDYRJiGuscEvPCpdmX+xA<br>0oQ42NayRMbMq8Pk5pTSv<br>fErQ+YHvYQfYF+SUIS4n6iRQ<br>OuwjEyK/n7WurUol0+Jl0Fo7<br>KCgElo97MozeQXoxZH0EQ8 | hOQpBj00m+x2p1Bpnhccoo5tmjck8HZ5269C64E7H<br>vqkY5tJJUWfgumrizdcqQGSK0D7o3dLzqGNnbEd53Ur+<br>QV77Ga/Wl8EvfOPSFOHXvVqefcDw5E0VFBBcGczTf<br>20M52DS1vvmkjcji6tevZwlYmWjKvjGtBKwANhK6F |
| PCPM71k=<br>END CERTIFICATE<br>Properties                                                                                                    |                                                                                                    |
| Common Name                                                                                                    | ca.example.net                                                                                                    |
| Valid From                                                                                                    | 06/12/2023                                                                                                    |
| Valid To                                                                                                    | 06/13/2033                                                                                                    |
| Issuer                                                                                                    | C=NL, ST=Netherlands, L=Amsterdam, O=Juniper, OU=CA                                                                                                    |
| Serial Number                                                                                                    | 3d32dfbcbdd6ebe5437bef1ca8a94e5f7a2017e4                                                                                                    |
| CRL Distribution Points                                                                                                    | http://ca.example.net/crl.pem                                                                                                    |

#### The result should look like this:

| Certificate Authorities | Add Certificate Authority View Mist Cert    | tificate   |
|-------------------------|---------------------------------------------|------------|
| Common Name             | Issuer                                      | Valid To   |
| ca.example.net          | C=NL, ST=Netherlands, L=Amsterdam, O=Junipe | 06/13/2033 |

Now click on "Import Custom RADIUS Server Certificate"

| 1 Certificate Authorit | ies | Add Certificate Authority  | View Mist Certificate | Import Custom RADIUS Server Certificate |
|------------------------|-----|----------------------------|-----------------------|-----------------------------------------|
| Common Name            | *   | Issuer                     |                       | Valid To                                |
| ca.example.net         |     | C=NL, ST=Netherlands, L=Am | sterdam, O=Juni       | 06/13/2033                              |

- Apply the following configuration:
  - Paste the content of the base64-encoded part of your Enterprise PKI RADIUS Server Certificate-Key into the "Private Key" field.
  - Depending on your Enterprise PKI, your RADIUS Server Certificate may need a password to open the encrypted key. If that is the case, provide this information here.

- Paste the content of the base64-encoded part of your Enterprise PKI RADIUS Server Certificate-Public into the "Signed Certificate" field.
- Confirm the information in the populated property fields:
  - The common name should be a DNS-FQDN.
  - Extended Key Usage=**TLS Web server authentication**

# Figure 32

| ivate Key                                                                                                    |                                                                                                    |
|----------------------------------------------------------------------------------------------------|----------------------------------------------------------------------------------------------------|
| WEMXeOBOosnND1NqB/ut<br>tDMGGdPJQBeTqQ8YLeub7<br>9bd4CQsbV3cNo5IAft5XcYo<br>D9HmWCXYoIxBQ7YsRu6Rc<br>GiGilZVVeasqcZ6zd2EOweQ<br>hgDMpaBlipHtk+120086+FE<br>END <u>RSA</u> PRIVATE KEY                                                                                                 | CuytDs9eX8uceUwKCAQBOV/IX6L1hMiqsgJsqCmFKl0m8<br>/ORahL9vstAZNb5liYM3eytPrv5utXX4pORgUNDYylpW<br>v3t4q/3XOEVPH9azpx+DJ4F9quEcX5972kUU1+y04K<br>okfXxNE45O55/w8Z8lVDg362PU4eOancH70PHrl8UhtM<br>QUE1MukyaudvLdSU8tcULIDZ1Mm+ <u>AfNtIGafsxuDSt</u><br>YhSfkV8CF0X6MBXtYsGffUdauaO66vVQ3IP5S                                                                                                    |
| ivate Key Password                                                                                                    |                                                                                                    |
| ZylQlaGwN0YGoSpd3HKINp<br>Qb6u/WXRmxwWlTrbWkC7i<br>PrILBXDwFnOHi+hHjZlj6RnS<br>03mzyzH23VR7h25OivtqYS6                                                                                                    | dmpQQS4UnEAXRI9oNKYViqrv6kBSqsvY8StO3hi0OL<br>wAPCQwTNYXhc1MJOU5w8PXzP0ySnO3Spo9u68KvVUPd<br>mWuk3kpMmkoCayHyB+IE8nJJ1gFE6TLCt3z3o+jj<br>SBJZXLNOGhaleFKBAtxBp9Ae0WHked1I4AMS/OU2q6                                                                                                    |
| ZylQlaGwN0YGoSpd3HKINp<br>Qb6u/WXRmxwWITrbWkC7i<br>PrILBXDwEnOHI+hHJZIJ6RnS<br>03mzyzH23VR7h25OivtqYS6<br>wbvmawZMfkqCdUnLoSICT<br>THQnsPBmB4zcPMFsKJYkVt<br>END CERTIFICATE<br>Properties                                                                                            | dmpQQS4UnEAXRI9oNKYViqrv6kBSqsvY8StO3hi0OL<br>wAPCQwTNYXhc1MJOU5w8PXzP0ySnO3Spo9u68KvVUPd<br>mWuk3kpMmkoCayHyB+IE8nJJ1gFE6TLCt3z3o+jj<br>5BJZXLNOGhaleFKBAtxBp9Ae0WHked1I4AMS/OU2q6<br>fCLSSWAv9AnGhwQA6uy5/Dt37N8pT0vDd5yuczCt14r<br>rc4TLY/YXaMsMsXpM8IxU0prLIGQ==                                                                                                    |
| ZylQlaGwN0YGoSpd3HKINp<br>Qb6u/WXRmxwWITrbWkC7i<br>PrILBXDwEnOHI+hHjZlj6RnS<br>03mzyzH23VR7h25OivtqYS6<br>wbvmawZMfkqCdUnLoSICT<br>THQnsPBmB4zcPMFsKjYkVt<br>END CERTIFICATE<br>Properties<br>Common Name                                                                             | dmpQQS4UnEAXRI9oNKYViqrv6kBSqsvY8StO3hi0OL<br>wAPCQwTNYXhc1MJOU5w8PXzP0ySnO3Spo9u68KvVUPd<br>smWuk3kpMmkoCayHyB+IE8nJJ1gFE6TLCt3z3o+ji<br>58JZXLNOGhaleFKBAtxBp9Ae0WHked1I4AMS/OU2q6<br>iCLSSWAv9AnGhwQA6uy5/Dt37N8pT0vDd5yuczCt14r<br>Rc4TLY/YXaMsMsXpM8IxU0prLIGQ==                                                                                                    |
| ZylQlaGwN0YGoSpd3HKINp<br>Qb6u/WXRmxwWITrbWkC7i<br>PrILBXDwEnOHi+hHjZlj6RnS<br>03mzyzH23VR7h25OivtqYS6<br>wbvmawZMfkqCdUnLoSICT<br>THQnsPBmB4zcPMFsKjYkVt<br>END CERTIFICATE<br>Properties<br>Common Name<br>Valid From                                                               | odmpQQS4UnEAXRI9oNKYViqrv6kBSqsvY8StO3hi0OL<br>wAPCQwTNYXhc1MJOU5w8PXzP0ySnO3Spo9u68KvVUPd<br>mWuk3kpMmkoCayHyB+IE8nJJ1gFE6TLCt3z3o+jj<br>5BJZXLNOGhaleFKBAtxBp9Ae0WHked1I4AMS/OU2q6<br>fCLSSWAv9AnGhwQA6uy5/Dt37N8pT0vDd5yuczCt14r<br>Rc4TLY/YXaMsMsXpM8IxU0prLIGQ==                                                                                                    |
| ZylQlaGwN0YGoSpd3HKINp<br>Qb6u/WXRmxwWITrbWkC7i<br>PrILBXDwFnOHi+hHjZlj6RnS<br>03mzyzH23VR7h25OivtqYS6<br>wbvmawZMfkqCdUnLoSICT<br>THQnsPBmB4zcPMFsKjYkVt<br>END CERTIFICATE<br>Properties<br>Common Name<br>Valid From<br>Valid To                                                   | odmpQQS4UnEAXRI9oNKYViqrv6kBSqsvY8StO3hi0OL<br>wAPCQwTNYXhc1MJOU5w8PXzP0ySnO3Spo9u68KvVUPd<br>smWuk3kpMmkoCayHyB+IE8nJJ1gFE6TLCt3z3o+ji<br>SBJZXLNOGhaleFKBAtxBp9Ae0WHked1I4AMS/OU2q6<br>ICLSSWAv9AnGhwQA6uy5/Dt37N8pT0vDd5yuczCt14r<br>Rc4TLY/YXaMsMsXpM8IxU0prLIGQ==<br>06/12/2023<br>09/09/2025                                                                                             |
| ZylQlaGwN0YGoSpd3HKINp<br>Qb6u/WXRmxwWITrbWkC7i<br>PrILBXDwEnOHi+hHjZlj6RnS<br>03mzyzH23VR7h25OivtqYS6<br>wbvmawZMfkqCdUnLoSICT<br>THQnsPBmB4zcPMFsKjYkVt<br>END CERTIFICATE<br>Properties<br>Common Name<br>Valid From<br>Valid To<br>Issuer                                         | dmpQQS4UnEAXRI9oNKYViqrv6kBSqsvY8StO3hi0OL<br>wAPCQwTNYXhc1MJOU5w8PXzP0ySnO3Spo9u68KvVUPd<br>mWuk3kpMmkoCayHyB+IE8nJJ1gFE6TLCt3z3o+ji<br>5BJZXLNOGhaleFKBAtxBp9Ae0WHked1I4AMS/OU2q6<br>fCLSSWAv9AnGhwQA6uy5/Dt37N8pT0vDd5yuczCt14r<br>Rc4TLY/YXaMsMsXpM8ixU0prLIGQ==<br>06/12/2023<br>09/09/2025<br>C=NL, ST=Netherlands, L=Amsterdam, O=Juniper, OU=C                                         |
| ZylQlaGwN0YGoSpd3HKINp<br>Qb6u/WXRmxwWITrbWkC7i<br>PrILBXDwFnOHi+hHjZlj6RnS<br>03mzyzH23VR7h25OivtqYS6<br>WbvmawZMfkqCdUnLoSICT<br>THQnsPBmB4zcPMFsKjYkVt<br>END CERTIFICATE<br>Properties<br>Common Name<br>Valid From<br>Valid From<br>Valid To<br>Issuer<br>Serial Number          | admpQQS4UnEAXRI9oNKYViqrv6kBSqsvY8StO3hi0OL<br>wAPCQwTNYXhc1MJOU5w8PXzP0ySnO3Spo9u68KvVUPc<br>smWuk3kpMmkoCayHyB+IE8nJJ1gFE6TLCt3z3o+jj<br>58JZXLNOGhaleFKBAtxBp9Ae0WHked1l4AMS/OU2q6<br>ICLSSWAv9AnGhwQA6uy5/Dt37N8pT0vDd5yuczCt14r<br>Rc4TLY/YXaMsMsXpM8IxU0prLIGQ==<br>06/12/2023<br>09/09/2025<br>C=NL, ST=Netherlands, L=Amsterdam, O=Juniper, OU=C<br>23                                 |
| ZylQlaGwN0YGoSpd3HKINp<br>Qb6u/WXRmxwWITrbWkC7i<br>PrILBXDwEnOHi+hHjZlj6RnS<br>03mzyzH23VR7h25OivtqYSe<br>jwbvmawZMfkqCdUnLoSICT<br>THQnsPBmB4zcPMFsKjYkVt<br>END CERTIFICATE<br>Properties<br>Common Name<br>Valid From<br>Valid To<br>Issuer<br>Serial Number<br>Extended Key Usage | admpQQS4UnEAXRI9oNKYViqrv6kBSqsvY8StO3hi0OL<br>wAPCQwTNYXhc1MJOU5w8PXzP0ySnO3Spo9u68KvVUPc<br>mWuk3kpMmkoCayHyB+IE8nJJ1gFE6TLCt3z3o+ji<br>SBJZXLNOGhaleFKBAtxBp9Ae0WHked1I4AMS/OU2q6<br>rCLSSWAv9AnGhwQA6uy5/Dt37N8pT0vDd5yuczCt14r<br>Rc4TLY/YXaMsMsXpM8ixU0prLIGQ==<br>06/12/2023<br>09/09/2025<br>C=NL, ST=Netherlands, L=Amsterdam, O=Juniper, OU=C<br>23<br>TLS Web server authentication |

#### • Click Save.

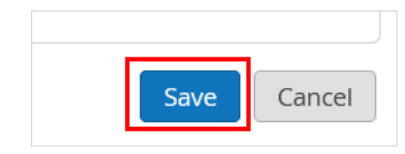

Now you can start to authenticate your EAP-TLS clients.

After your clients are authenticated by Mist Access Assurance you can check the GBP-tag assignment. To do this, navigate to **Clients > Wired Clients**.

| Clients       | WiFi Clients  |
|---------------|---------------|
| Access Points | Wired Clients |

Identify the wired client you have configured and click on Wired Client Insights.

| 10 Wired Clien                  | ts | site Primary Site 💌 |      |                  |         |           |                       |
|---------------------------------|----|---------------------|------|------------------|---------|-----------|-----------------------|
| Q Filter                        |    |                     |      |                  |         |           |                       |
|                                 |    |                     |      |                  |         |           | < 1                   |
| Name                            | \$ | MAC Address         | VLAN | Wireless Clients | Switch  | Port      | Insights              |
| 5c:5b:35:be:82:be               |    | 5c:5b:35:be:82:be   | 1033 | 0                | access2 | ge-0/0/16 | Wired Client Insights |
| <b>&lt;</b> → 52:54:00:cb:93:dd |    | 52:54:00:cb:93:dd   | 1099 | **               | access1 | mge-0/0/3 | Wired Client Insights |
| <b>&lt; →</b> 52:54:00:75:0a:f7 |    | 52:54:00:75:0a:f7   | 1099 |                  | access2 | mge-0/0/3 | Wired Client Insights |

#### The first check is the Certificate of the RADIUS server.

| Wired Client Events           | 348 Total 179 Good 5 Neutral 164 B | Bad All ev | vent Types 🔹        |                                                 |     |
|-------------------------------|------------------------------------|------------|---------------------|-------------------------------------------------|-----|
| NAC Client Access<br>Allowed  | 3:26:12.771 PM Nov 16, 2023        | ^          | Port ID             | mge-0/0/3.0                                     | î   |
| NAC Client<br>Certificate     | 3:26:12.768 PM Nov 16, 2023        |            | MAC Address         | 525400cb93dd                                    |     |
| Validation Success            |                                    |            | Authentication Type | eap-tis                                         |     |
| NAC Server<br>Certificate     | 3:26:12.767 PM Nov 16, 2023        |            | User Name           | user01@example.net                              |     |
| Validation Success            |                                    |            | Certificate Issuer  | CN=ca.example.net,OU=CA-                        |     |
| User Authenticated            | 3:26:11.965 PM Nov 16, 2023        |            |                     | Center,O=Juniper,L=Amsterdam,ST=Netherlands,C=N | 4L. |
| User Disconnected<br>Manually | 3:26:11.965 PM Nov 16, 2023        |            | Certificate Expiry  | 1757412153                                      |     |

Next, you see the information about the client certificate from the supplicant that the RADIUS server checked for validation. Here it is important to review the certificate attributes because we use them to identify a single client.

| Wired Client Events           | 348 Total 179 Good 5 Neutral 164 Ba | d All ev | ent Types 💌                  |                                                             |
|-------------------------------|-------------------------------------|----------|------------------------------|-------------------------------------------------------------|
| NAC Client Access<br>Allowed  | 3:26:12.771 PM Nov 16, 2023         | î        | Port ID                      | mge-0/0/3.0                                                 |
| NAC Client<br>Certificate     | 3:26:12.768 PM Nov 16, 2023         |          | MAC Address                  | 525400cb93dd                                                |
| Validation Success            |                                     |          | Certificate Serial Number 24 |                                                             |
| NAC Server<br>Certificate     | 3:26:12.767 PM Nov 16, 2023         |          | Authentication Type          | eap-tls                                                     |
| Validation Success            |                                     |          | User Name                    | user01@example.net                                          |
| User Authenticated            | 3:26:11.965 PM Nov 16, 2023         |          | Certificate CN               | user01@example.net                                          |
| User Disconnected<br>Manually | 3:26:11.965 PM Nov 16, 2023         |          | Certificate Issuer           | /C=NL/ST=Netherlands/L=Amsterdam<br>/O=luniper/OU=CA-Center |
| User Session                  | 3:26:11.965 PM Nov 16, 2023         | ~        |                              | /CN=ca.example.net                                          |

Then you see the decision of the NAC system to allow network access for this client and which rule decided it. The GBP-tag assigned can also be reviewed.

| Wired Client Events                             | 348 Total 179 Good 5 Neutral 164 B | ad All eve          | ent Types 💌             |                                                                                                    |
|-------------------------------------------------|------------------------------------|---------------------|-------------------------|----------------------------------------------------------------------------------------------------|
| NAC Client Access<br>Allowed                    | 3:26:12.771 PM Nov 16, 2023        | î                   | Certificate CN          | user01@example.net                                                                                                    |
| NAC Client<br>Certificate                       | 3:26:12.768 PM Nov 16, 2023        |                     | Certificate Issuer      | $\label{eq:constraint} $$ /C=NL/ST=Netherlands/L=Amsterdam/O=Juniper/OU=CA-Center/CN=ca.example.net $$ /emailAddress=trustcenter@example.net $$$ |
| Validation Success                              |                                    |                     | Certificate Expiry      | 1757412432                                                                                                    |
| NAC Server<br>Certificate<br>Validation Success | 3:26:12.767 PM Nov 16, 2023        |                     | Certificate SAN (Email) | user01@example.net                                                                                                    |
| User Authenticated                              | 3:26:11.965 PM Nov 16, 2023        | Certificate Subject |                         | /C=US/ST=California/O=Example TEST-Corp./OU=Human Resources<br>Dept./CN=user01@example.net                                                       |
| User Disconnected<br>Manually                   | 3:26:11.965 PM Nov 16, 2023        |                     | Auth Rule               | Client                                                                                                    |
| User Session                                    | 3:26:11.965 PM Nov 16, 2023        | ~                   | GBP Tag                 | 100                                                                                                    |

# Chapter 7 EXAMPLES: Static Client Assignments

When you intend to use static GBP-tag assignments, ensure that the switch ports where your clients are attached use the right port profile. In our case, we used the port profile="vlan1099-no-auth" (because we do not want any dynamic RADIUS assignment) and configured the switch ports as shown in the example below. Use port IDs appropriate for your environment.

#### Figure 33

| PORT CONFIG     | GURATION           |                  |                       |
|-----------------|--------------------|------------------|-----------------------|
| Port Profile    | Assignment         | finad            |                       |
| * site, rempi   | ate, or system pe  | nneu             |                       |
| 8               | Edit P             | ort Range        | <ul> <li>✓</li> </ul> |
| Port Aggre      | gation             |                  |                       |
| Allow switch    | port operator to   | modify port prof | file                  |
| 🔿 Yes 💿         | No                 |                  |                       |
| Port IDs        |                    |                  |                       |
| mge-0/0/3       | )                  |                  |                       |
| (ge-0/0/1, ge-0 | /0/4, ge-0/1/1-23, | etc)             |                       |
| Interface       |                    |                  |                       |
| L2 nterfac      | e 🔿 L3 interfa     | ace 🔿 L3 sub-ir  | nterfaces             |
| Configuration   | n Profile          |                  |                       |
| vlan1099-nd     | -auth              | vlan1099(1       | 099), access 🗸        |
| Enable Dy       | namic Configurati  | on               |                       |
| Enable *U       | Down Port" Aler    | t Type           |                       |
|                 |                    |                  |                       |

Instead of a dynamic GBP-tag assignment you must now modify the switch template to use static assignments. Here is an example of the configuration used during testing.

#### Figure 34

| GROUP BASED POLICY | TAGS 0 |             |                           |         |        |
|--------------------|--------|-------------|---------------------------|---------|--------|
| Q Search           |        |             |                           | Add G   | BP tag |
| 3 GBP Tags         |        |             |                           |         |        |
| AME                | TYPE   | FROM        | VALUE                     | GBP TAG |        |
| Cameras            | Static | MAC Address | 525400cb93dd,525400750af7 | 100     | 8      |
| IT-Department      | Static | Subnets     | 10.88.88.0/24             | 200     | 8      |
| Printers           | Static | Network     | vlan1033                  | 300     |        |

**NOTE:** Ensure your wireless clients really produce some traffic on the network. For example, Linux clients tend to be rather quiet, meaning you won't be able to see the GBP-tag appear.

# Chapter 8 EXAMPLES: Debugging Examples Using the Junos OS CLI

If you understand Junos CLI, you can utilize the commands shown below when checking something locally on a switch. The Mist GUI can open a remote shell to each switch it manages as shown in Figure 35.

#### Figure 35

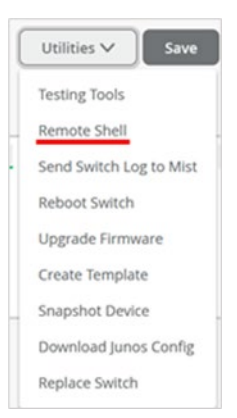

Below is an example of a successful dynamic authentication using a MAB Auth-capable RADIUS server. You can see the Dynamic Filter attribute set the GBP-tag to 300.

| root@access1> <b>show dot1x interface mge-0/0/3</b>       |  |
|-----------------------------------------------------------|--|
| 802.1X Information:                                       |  |
| Interface Role State MAC address User                     |  |
| mge-0/0/3.0 Authenticator Authenticated 52:54:00:CB:93:DD |  |
| 525400cb93dd                                              |  |
|                                                           |  |
| root@accessi> snow dotix interface mge-0/0/3 detail       |  |
|                                                           |  |
|                                                           |  |
| Administrative state: Auto                                |  |
| Supplicant mode: Single                                   |  |
| Number of retries: 3                                      |  |
| Quiet period: 60 seconds                                  |  |
| Transmit period: 30 seconds                               |  |
| Mac Radius: Enabled                                       |  |
| Mac Radius Restrict: Enabled                              |  |
| Mac Radius Authentication Protocol: PAP                   |  |
| Reauthentication: Enabled                                 |  |
| Reauthentication interval: 3600 seconds                   |  |
| Supplicant timeout: 30 seconds                            |  |
| Server timeout: 30 seconds                                |  |
| Maximum EAPOL requests: 2                                 |  |
| Guest VLAN member: not configured                         |  |
| Number of connected supplicants: 1                        |  |
| Supplicant: 525400cb93dd, 52:54:00:CB:93:DD               |  |
| Operational state: Authenticated                          |  |
| Backend Authentication state: Idle                        |  |
| Authentication method: Mac Radius                         |  |
| Authenticated VLAN: vlan1099                              |  |
| Dynamic Filter: apply action gbp-tag 300                  |  |
| Session Reauth interval: 3600 seconds                     |  |

```
Reauthentication due in 2595 seconds
Session Accounting Interim Interval: 36000 seconds
Accounting Update due in 34995 seconds
Eapol-Block: Not In Effect
Domain: Data
```

Next is a review of the MAC table of a local switch where in this example:

- The MAC address 52:54:00:75:0a:f7 is reported as reachable remotely via VXLAN-vtep having GBP-tag 300 assigned.
- MAC-Address 52:54:00:cb:93:dd is reported as reachable locally on interface mge-0/0/3.0 with GBP-tag 300 assigned.

| root@accessl> show ethernet-switching table                                                           |            |                      |        |     |             |  |
|----------------------------------------------------------------------------------------------------|------------|----------------------|--------|-----|-------------|--|
| <pre>MAC flags (S - static MAC, D - dynamic MAC, L - locally learned, P -<br/>Persistent static</pre> |            |                      |        |     |             |  |
| Ethernet swit                                                                                         | tching tab | le : 4 entries, 4 le | earned |     |             |  |
| Routing insta                                                                                         | ance : def | ault-switch          |        |     |             |  |
| Vlan                                                                                                  |            | MAC                  | MAC    | GBP | Logical     |  |
| SVLBNH/                                                                                               | Active     |                      |        |     |             |  |
| name                                                                                                  |            | address              | flags  | tag | interface   |  |
| VENH Index                                                                                            | source     |                      |        |     |             |  |
| vlan1033                                                                                              |            | 5c:5b:35:be:82:be    | DR     |     | vtep.32771  |  |
| 172.16.254.5                                                                                          |            |                      |        |     |             |  |
| vlan1033                                                                                              |            | d4:20:b0:01:46:09    | D      |     | ge-0/0/16.0 |  |
| vlan1099                                                                                              |            | 52:54:00:75:0a:f7    | DR     | 300 | vtep.32771  |  |
| 172.16.254.5                                                                                          |            |                      |        |     | -           |  |
| vlan1099                                                                                              |            | 52:54:00:cb:93:dd    | D      | 300 | mge-0/0/3.0 |  |

# Below is an example of the Junos OS configuration for dynamically authenticated clients we used while testing.

| -                       |          |           |                         |         |
|-------------------------|----------|-----------|-------------------------|---------|
| set groups top firewall | family a | ny filter | gbp_Limited-for-Cameras | term 01 |
| from gbp-src-tag 100    |          |           |                         |         |
| set groups top firewall | family a | ny filter | gbp_Limited-for-Cameras | term 01 |
| from gbp-dst-tag 100    |          |           |                         |         |
| set groups top firewall | family a | ny filter | gbp_Limited-for-Cameras | term 01 |
| then discard            |          |           |                         |         |
| set groups top firewall | family a | ny filter | gbp_Limited-for-Cameras | term 02 |
| from gbp-src-tag 100    |          |           |                         |         |
| set groups top firewall | family a | ny filter | gbp_Limited-for-Cameras | term 02 |
| from gbp-dst-tag 200    |          |           |                         |         |
| set groups top firewall | family a | ny filter | gbp_Limited-for-Cameras | term 02 |
| then accept             |          |           |                         |         |
| set groups top firewall | family a | ny filter | gbp_Limited-for-Cameras | term 03 |
| from gbp-src-tag 100    |          |           |                         |         |
| set groups top firewall | family a | ny filter | gbp_Limited-for-Cameras | term 03 |
| from gbp-dst-tag 300    |          |           |                         |         |
| set groups top firewall | family a | ny filter | gbp_Limited-for-Cameras | term 03 |
| then discard            |          |           |                         |         |
| set groups top firewall | family a | ny filter | gbp_Full-for-IT term 01 | from    |
| gbp-src-tag 200         |          |           |                         |         |
| set groups top firewall | family a | ny filter | gbp_Full-for-IT term 01 | from    |
| gbp-dst-tag 100         |          |           |                         |         |
| set groups top firewall | family a | ny filter | gbp_Full-for-IT term 01 | then    |
| accept                  |          |           |                         |         |
| set groups top firewall | family a | ny filter | gbp Full-for-IT term 02 | from    |

| gbp-src-tag 200                                                        |
|------------------------------------------------------------------------|
| set groups top firewall family any filter gbp_Full-for-IT term 02 from |
| gbp-dst-tag 200                                                        |
| set groups top firewall family any filter gbp_Full-for-IT term 02 then |
| accept                                                                 |
| set groups top firewall family any filter gbp_Full-for-IT term 03 from |
| gbp-src-tag 200                                                        |
| set groups top firewall family any filter gbp Full-for-IT term 03 from |
| gbp-dst-tag 300                                                        |
| set groups top firewall family any filter gbp Full-for-IT term 03 then |
| accept                                                                 |
| set groups top firewall family any filter gbp Limited-Printers term 01 |
| from gbp-src-tag 300                                                   |
| set groups top firewall family any filter gbp Limited-Printers term 01 |
| from gbp-dst-tag 100                                                   |
| set groups top firewall family any filter gbp Limited-Printers term 01 |
| then discard                                                           |
| set groups top firewall family any filter gbp Limited-Printers term 02 |
| from gbp-src-tag 300                                                   |
| set groups top firewall family any filter gbp Limited-Printers term 02 |
| from gbp-dst-tag 200                                                   |
| set groups top firewall family any filter gbp Limited-Printers term 02 |
| then accept                                                            |
| set groups top firewall family any filter gbp Limited-Printers term 03 |
| from gbp-src-tag 300                                                   |
| set groups top firewall family any filter gbp Limited-Printers term 03 |
| from gbp-dst-tag 300                                                   |
| set groups top firewall family any filter gbp Limited-Printers term 03 |
| then discard                                                           |
| set groups top chassis forwarding-options vxlan-gbp-profile            |
| set forwarding-options evpn-vxlan gbp mac-ip-inter-tagging             |